Version 1.0

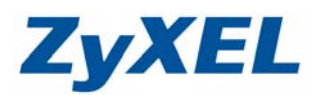

## ZyWALL USG 50-H 無線基地台模式設定

將 ZyWALL USG 50-H 轉換為單純的無線基地台使用。

**步驟一:輸入**預設使用者名稱(User Name)為 "**admin**" 及登入密碼(Password) "1234",請按下 "登入(Login)"→進入圖❷的畫面

| ZyX                             | EL                                                                                                |                                      |                             |
|---------------------------------|---------------------------------------------------------------------------------------------------|--------------------------------------|-----------------------------|
|                                 | ZyWALL USG 50-H                                                                                   |                                      |                             |
|                                 | 輸入您的名稱與密碼並按下登入<br>④使用者名稱:                                                                         | <ul> <li>輸入預設</li> <li>預設</li> </ul> | 使用者名稱 "admin"<br>密碼為 "1234" |
|                                 | ☆ 密碼:<br>(最多 s1 個可列印的)大數宁宁元···無空格) ● 登入到 SSL VPN 模式                                               |                                      |                             |
| ♡】注意<br>1. 開啓<br>2. 開閉<br>3. 開啓 | ::<br>網頁瀏覽器的 Javascript 與 Cookie 設定.<br>網頁瀏覽器的彈出式視窗調載功能.<br>網頁瀏覽器的 Java Runtime Environment(JRE). |                                      |                             |
| <ul><li>❷ 按下"登入"</li></ul>      | 登入重設                                                                                              |                                      |                             |

此時會要求您變更密碼,您可以變更登入的密碼,變更後請點選"**套用** (Apply)",如不變更請直接點選"忍略 (Ignore)"

| 0                       |
|-------------------------|
| ZyXEL                   |
| 更新管理資訊                  |
| 爲安全起見,強烈建議您變更管理員密碼.     |
| 新密碼:                    |
| 重新鍵入確認: ••••            |
| (最多 31 個可列印的文數字字元,中無空格) |
| ★用 認識                   |

Version 1.0

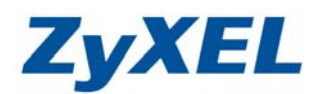

步驟二:若 ZyWALL USG 50-H,將要串接會發配 DHCP 的設備,即需設定防火 牆規則,設定允許 WAN 到 LAN1 的 DHCP 封包可以通過,以順利發 配 IP 位址。

| ZyWALL<br>● 網路<br>● 防火牆<br>● VPN<br>● 應用程式巡查/頻寬管理 |
|---------------------------------------------------|
| ■ Anti-X<br>■ 物件<br>■系統<br>■ 推護                   |

- 選擇起始區域 WAN,結束區域 LAN1,按下重新整理。
- 2 接著按下新增 🗗

| 防火牆 連線數限制                              |                  |                    |                                                     |
|----------------------------------------|------------------|--------------------|-----------------------------------------------------|
| 全域設定                                   |                  |                    |                                                     |
| ✓ 啓用防火牆 九許非對稱路由 防火牆規則                  |                  |                    |                                                     |
| 起始區域 WAN 🍟                             | 結束區域 LAN1        | <b>v</b>           | 重新整理                                                |
| 規則總數:1                                 | 30               | 0 🔽 項/頁            | 頁面: 🖪 🖪 1 of <u>1</u> 🕨 🕨                           |
| #△ 優先権 従                               | 往 排程 使用者         | 來源 目的              | り 服務 権限 日誌 ■                                        |
| - Default any                          | any any any      | any any<br>any any | any allow no B¢                                     |
| <b>波定</b><br>✓ 啓用<br><sup>注</sup><br>主 | WAN 💌<br>LAN1 🖤  |                    | 輸入名稱:DHCP_UDP<br>IP 通訊協定:選擇 UDP<br>起始埠:67<br>結束埠:68 |
| 苗述                                     |                  | (可省略)              | 3                                                   |
| <b>昨程</b><br>も用者<br>を源                 | none 👻 any 👻 any |                    | A稱 DHCP_UDP<br>IP 通訊協定 UDP ♥<br>起始埠 67 (165535)     |
| 1997<br>员務<br>霍限                       |                  | ~                  | 結束埠 68 (165535)<br>確定 取消                            |
| 日誌                                     | log 💌            |                    |                                                     |

Version 1.0

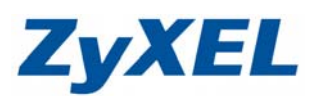

| ④ 設定完成                    | 戓                  |                       |               |             |                      |          |                |             |                                      |                   |
|---------------------------|--------------------|-----------------------|---------------|-------------|----------------------|----------|----------------|-------------|--------------------------------------|-------------------|
| 防火牆 連線                    | 數限制                |                       |               |             |                      |          |                |             |                                      |                   |
| 全域設定                      |                    |                       |               |             |                      |          |                |             |                                      |                   |
| ☑ 啓用防火牆 □ 允許非費            | 村稱路由               |                       |               |             |                      |          |                |             |                                      |                   |
| 防火牆規則                     |                    |                       |               |             |                      |          |                |             |                                      |                   |
| 起始區域                      | AN 💊               | •                     | 結束區域          | LAN1        | *                    | 重新       | 「整理            |             |                                      |                   |
| 規則 <b>總數</b> :2           |                    |                       |               |             | 30 🔽 項/頁             |          |                | 頁面: 📧 🖸     | 🔲 1 of 1 [                           |                   |
| # ▲ 優先種                   | #                  | 谷                     | 抹程            | 使用之         | ~ 來源                 | 目的       | <b>1</b> 5%    | 種際          |                                      |                   |
| 1 1 2 2                   | WAN                | LAN1<br>LAN1          | none          | any<br>any  | any                  | any      | any            | deny lo     | og <b>응</b> 탈(편)<br>og <b>음</b> 탈(편) | iii ⊳N<br>iiii ⊳N |
| - Default                 | any                | any                   | any           | any         | any                  | any      | any            | allow n     | • <b>B</b>                           |                   |
|                           |                    |                       |               |             | 「茶田」「『               | E=2      |                |             |                                      |                   |
| <b>步驟三:</b> 啓             | 四曲                 | 息網路                   | ,網路           | ζ_→介        |                      | ≝<br>■網路 |                |             |                                      |                   |
| ショネ ー                     | 4 / IJ 7777/       | 까까ㅋㅠㅋ                 | · 小勺业;        | - / 1       |                      |          |                |             |                                      |                   |
| ∩ 勿潠囪                     | 日無線                | 網路道                   | t田            |             |                      |          |                |             |                                      |                   |
| ● 巧迭日7<br>◎ 瓶渞宵6          | 五 <i>無心</i><br>安:巽 | 「「」」「「」」<br>「」」「」」「」」 | <日<br>//∩M    |             | uuto)                |          |                |             |                                      |                   |
| · 须旦鬼!<br>• 按下 <b>在</b> [ | マ・迭<br>日           | ]¥ ∠0                 | 740101        |             | (uto)                |          |                |             |                                      |                   |
| ●投下去                      | 13                 |                       |               |             |                      |          |                |             |                                      |                   |
| 7-34411                   |                    |                       |               |             |                      |          |                |             |                                      |                   |
|                           |                    |                       |               |             |                      |          |                |             |                                      |                   |
| │├介面                      |                    |                       |               |             |                      |          |                |             |                                      |                   |
| -路由                       |                    |                       |               |             |                      |          |                |             |                                      |                   |
| - <b>區域</b>               |                    |                       |               |             |                      |          |                |             |                                      |                   |
| DDNS                      |                    |                       |               |             |                      |          |                |             |                                      |                   |
| ─_虛擬伺服                    | 器                  |                       |               |             |                      |          |                |             |                                      |                   |
| - HTTP 重                  | 新導向                |                       |               |             |                      |          |                |             |                                      |                   |
| ALG                       |                    |                       |               |             |                      |          |                |             |                                      |                   |
| 11年 1 法控制                 | 8角色 【              | アナ網路                  |               | 行動通         | □ ▲ 通道               | 長線網路     | VIAN 1518      | 直ば蝦敗        | 振送 <u>界 1</u> 主                      | 松                 |
|                           | r 编辑               | 工作試                   | 8 挖程式         | 13 380 7031 | III ADAL             |          | Y 6711 Y 22.30 | CEL -WARDED | 198135180                            | +3                |
|                           |                    | - All All             | III LL LE 294 |             |                      |          |                |             |                                      |                   |
| 無線網路裝置                    | 設定 /               | - 0                   |               |             |                      |          |                |             | (                                    | 〕進階               |
| ☑ 啓用無線網                   | 路裝置                |                       |               |             |                      |          |                |             |                                      |                   |
| 頻道                        |                    |                       |               |             | b+g+n Y<br>Channel 6 | ~        |                |             |                                      |                   |
| 802 115 建定                |                    |                       |               |             |                      |          |                |             |                                      | の雑歴               |
| UUZ:TIN EXAC              | 0                  |                       |               |             |                      |          | 2              |             |                                      | Aena              |
| 頻追覚度                      |                    |                       |               |             | 20/40MHz (           | Auto) 🚩  |                |             |                                      |                   |
| 介面摘要                      |                    |                       |               |             |                      |          |                |             |                                      |                   |
| # 4                       | 뙒                  | 18                    | SSID          |             | IP 位址                | 這        | 茎              | 安全措施        | đ                                    |                   |
| 1 wlan-                   | 1-1 Z              | XEL01                 |               | 10          | 1.59.1.1             | 255.255  | 5.255.0 none   |             | <b>8</b> B                           | 1                 |
|                           |                    | Г                     |               |             |                      | (王弘)     |                |             |                                      |                   |
|                           |                    |                       | 6             |             | 医用                   | 里訳       |                |             |                                      |                   |

Version 1.0

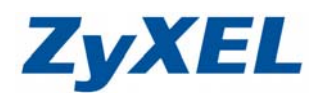

## 步驟四:設定橋接器,將所有的介面都橋接在一起,使 ZyWALL USG 50-H 成為 一台單純的無線基地台。

| 大航 連接均角色 乙太網路 ppp 行動 設 定                                                                                                    | 通信 通道 無線網路                                                            | VLAN 虛擬區域網路 構接器 主幹                                                    |
|----------------------------------------------------------------------------------------------------|-----------------------------------------------------------------------|-----------------------------------------------------------------------|
| # 名籍                                                                                                    | IP 位址                                                                 | 成員                                                                    |
|                                                                                                    | 客用 <b>重設</b>                                                          |                                                                       |
| <ul> <li>勾選啓用介面</li> <li>設定介面名稱例:brO</li> <li>區域選擇LAN1</li> <li>將成員設定中,將可用全部選</li> <li>設定使用固定 IP 位址(請設<br/>此位址,為您將來登入管理)<br/>例:172.25.88.8,之後登。</li> <li>按下確定</li> </ul> | <sup>選</sup> 取至 <b>成員</b> 中。<br>定與欲串接設備發<br>ZyWALL USG 50<br>入畫面的位址即為 | 發配的 IP 同一網段的 IP 位址)<br>0-H 的 IP 位址。<br>ፄ : <u>https://172.25.88.8</u> |
|                                                                                                    |                                                                       |                                                                       |
| 介面屬性                                                                                                    | 2                                                                     |                                                                       |
| 介面名稱<br>區域<br>描述                                                                                                    |                                                                       | - <b>3</b><br>(可省略)                                                   |
| 成員設定                                                                                                    |                                                                       | 成員 🦯 🕘                                                                |
| 可用<br>Wan1<br>Wan2<br>Ian1<br>Ian2<br>dmz<br>IP 位计指源                                                                                                    |                                                                       | Avse<br>lan1<br>lan2<br>wan1<br>wan2<br>wlan-1-1 ♥ 通階                 |
| <ul> <li>○ 自動取得</li> <li>● 使用固定 IP 位址</li> <li>IP 位址</li> <li>子網路遮罩</li> <li>開道</li> </ul>                                                                               | 172.25.88.8<br>255.255.255.0<br>(可省                                   | <b>⑤</b><br>翁略)(Required for transparent mode.)                       |
|                                                                                                    |                                                                       |                                                                       |
| Configure Policy Route                                                                                                    |                                                                       |                                                                       |
| <b>詳細設定</b>                                                                                                    | <b>6</b><br>確定 取消                                                     |                                                                       |